## Add a New Product to Kitchen Minder 5.0:

- A. Open PC Minder
- B. Click on "Product Mix" tab.

| PC Minder                |             |                 |                  |             |                        |
|--------------------------|-------------|-----------------|------------------|-------------|------------------------|
| File Forecast Settings   | rools Help  |                 |                  |             |                        |
| <u>Manager's Schedul</u> | Product Mix | Half Hour Sales | Product Settings | Program PHU | Send To Kitchen Minder |
|                          |             |                 |                  |             |                        |

C. Click on Forecast (on the menu bar).

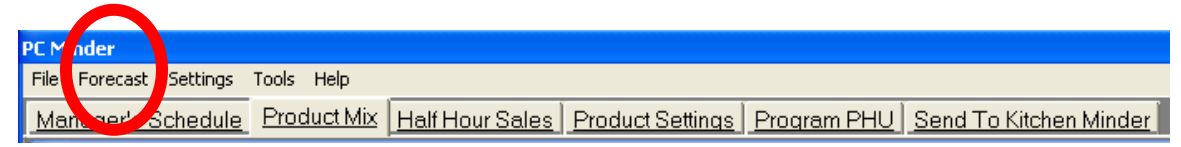

D. Select "Recall" select the day of the previous week you add new product too.

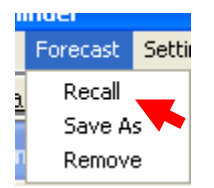

\*\*Note: Product mix screen will display in yellow; ignore items until new product is found then click on add button.

\*\*Note: Remember to add new product information in product settings and program PHU tabs\*\*

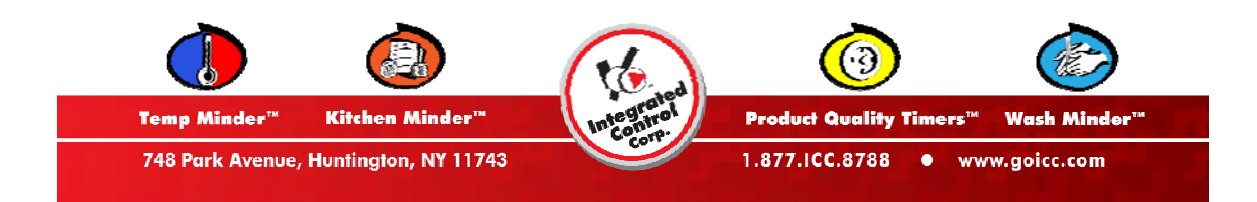